## Bedienungsanleitung

Anmeldung zum Patienten-Entertainment auf dem Tablet

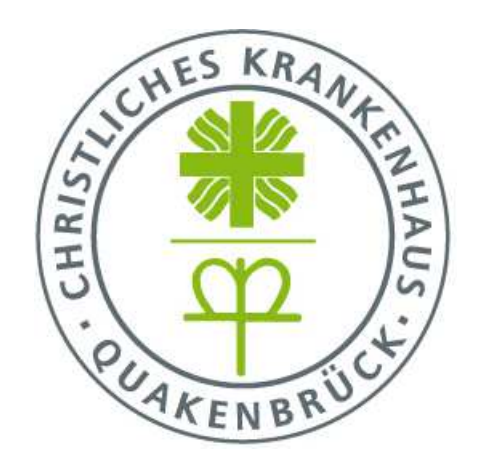

Liebe Patientinnen und Patienten,

für die Nutzung unseres Patienten-Entertainments möchten wir Ihnen eine kurze Anleitung geben. Sie benötigen dazu Ihr Patienten-Identifikationsarmband und den Voucher.

## In 8 Schritten zum Patienten-Entertainment

- Bitte erwerben Sie an der Kasse/Aufnahme/Pforte einen Voucher zur Nutzung des HiMed Patienten-Entertainments mit Telefon, Patiententerminal, Sharemagazines und TV im Patientenzimmer.
- 2. Schalten Sie bitte Ihr Terminal über den Aus-/An-Knopf unter dem Bildschirm an, nun sehen Sie folgende Oberfläche:

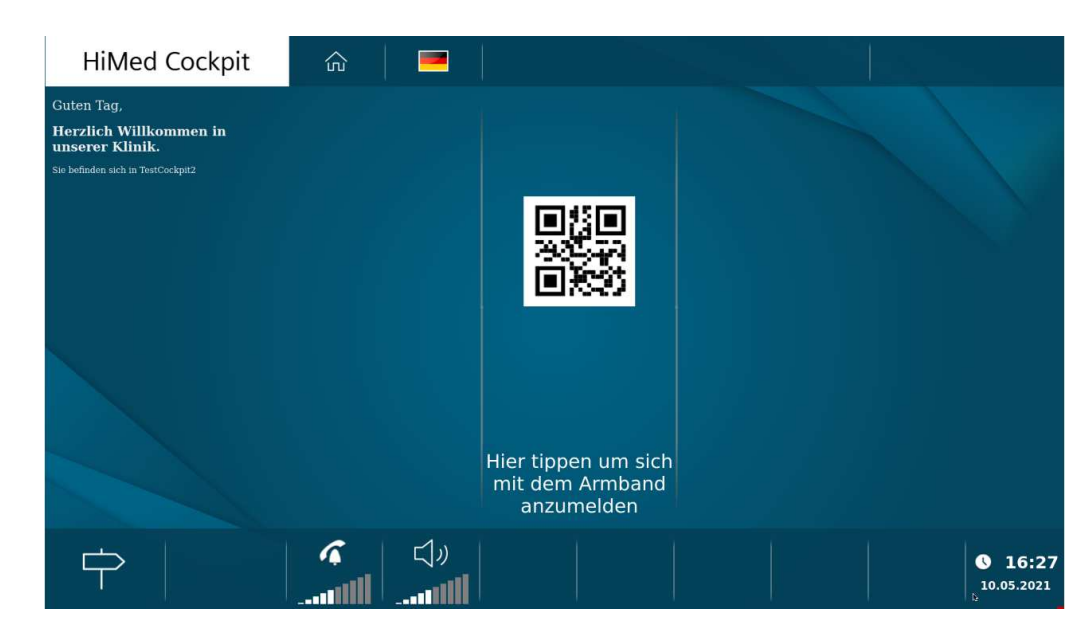

3. Tippen Sie auf den mittleren Bereich des Bildschirms, folgende Aufforderung erscheint:

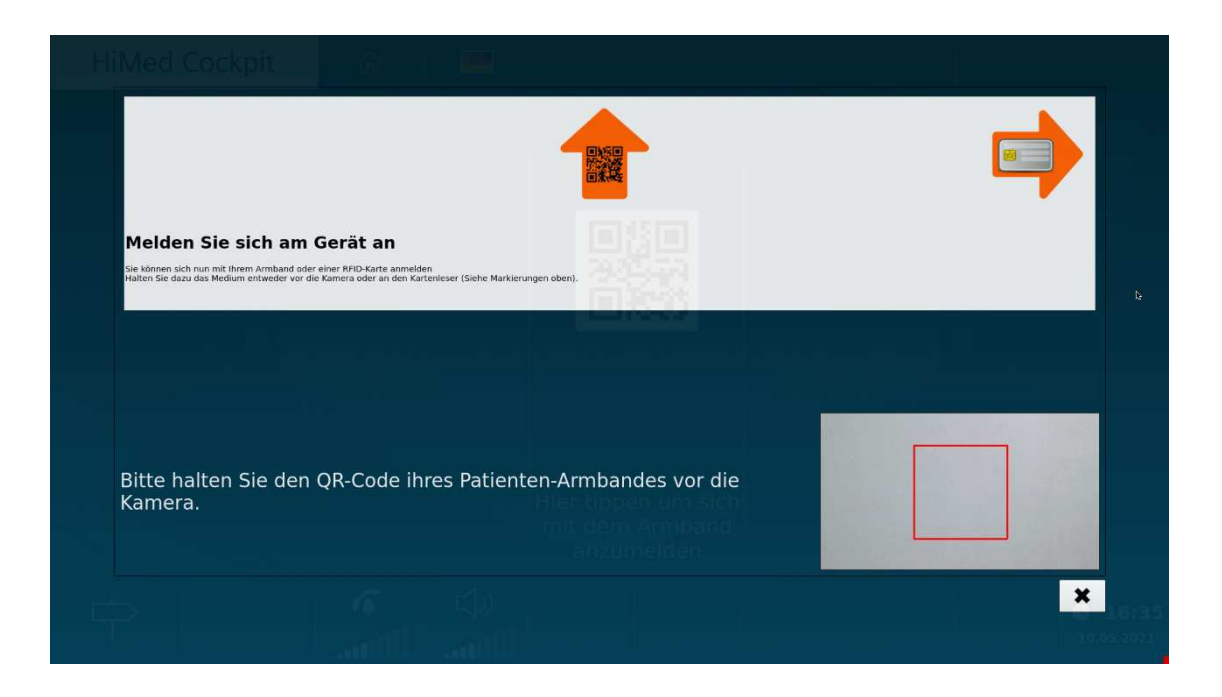

- 4. Halten Sie nun zunächst den QR-Code Ihres Patienten-Identifikationsarmbands vor die Kamera des Tablets. Die Kamera befindet sich oberhalb des Bildschirms in der Mitte.
- 5. Betätigen Sie nun die Schaltfläche "Voucher einlösen" am Bildschirm.

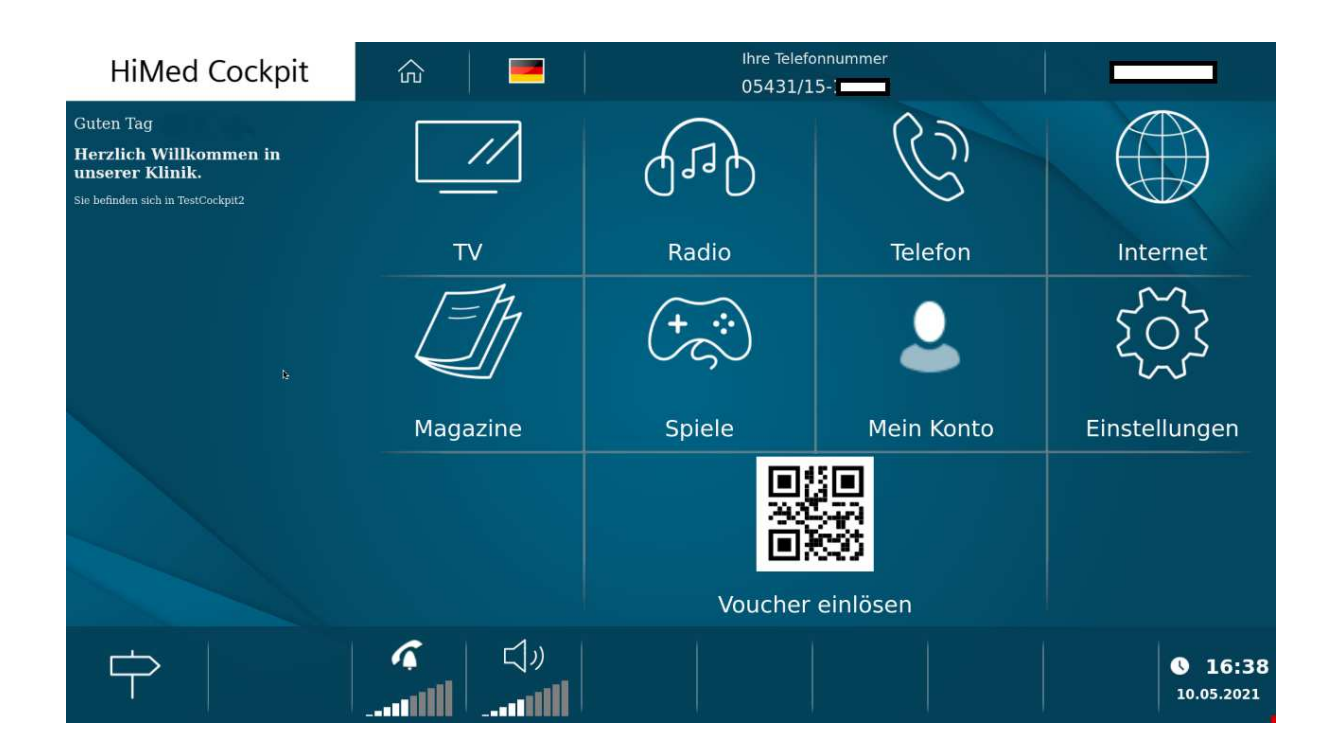

6. Danach halten Sie bitte den QR-Code des Vouchers vor die Kamera des Terminals.

| 7. | Betätigen | Sie die | Schaltfläche | "Einlösen | als (ihr | Name)": |
|----|-----------|---------|--------------|-----------|----------|---------|
|----|-----------|---------|--------------|-----------|----------|---------|

| Aktivieren Sie zusät                                                                             | Voucherei                                                                                                    | nlösung   | <br>interne<br>10-0 |
|--------------------------------------------------------------------------------------------------|----------------------------------------------------------------------------------------------------|-----------|---------------------|
| Sie können nun zusätzliche Dienste durch da Sie kö<br>Halten Sie dazu den QR-Code des Vouchers v | ie können diesen Voucher einlösen. Es wird ein Tag Guthaben<br>abgebucht.<br>Voucher: 2-Tages-Voucher<br>Weitere nutzbare Tage: 2<br>Bereits genutzte Tage: 0 |           | 20                  |
| Ein                                                                                              | lösen als                                                                                                    | Abbrechen |                     |
| Bitte halten Sie Ihren Voucher                                                                   | vor die Kamera.                                                                                                    |           |                     |
|                                                                                                  |                                                                                                    |           |                     |
| Abmelden                                                                                         |                                                                                                    |           | ×                   |
|                                                                                                  |                                                                                                    |           |                     |

8. Über den "Home"-Button unter dem Bildschirm kommen Sie zurück auf die

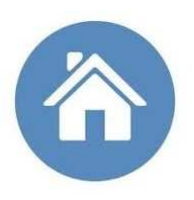

Startseite und können nun verschiedene Angebote wie Telefon, Fernsehen usw. auswählen.

Bei Fragen sind Ihnen unsere Pflegekräfte gerne behilflich. Wir wünschen Ihnen viel Freude an unserem Patienten-Entertainment und gute Besserung.

*Ihr Team des Christlichen Krankenhauses Quakenbrück*